ĐẠI HỌC Y DƯỢC HUẾ TRUNG TÂM SÀNG LỌC - CHẨN ĐOÁN TRƯỚC SINH & SƠ SINH

# HƯỚNG DẫN

NHẬN KẾT QUẢ TRÊN WEBSITE CHAODONTUONGLAI.VN

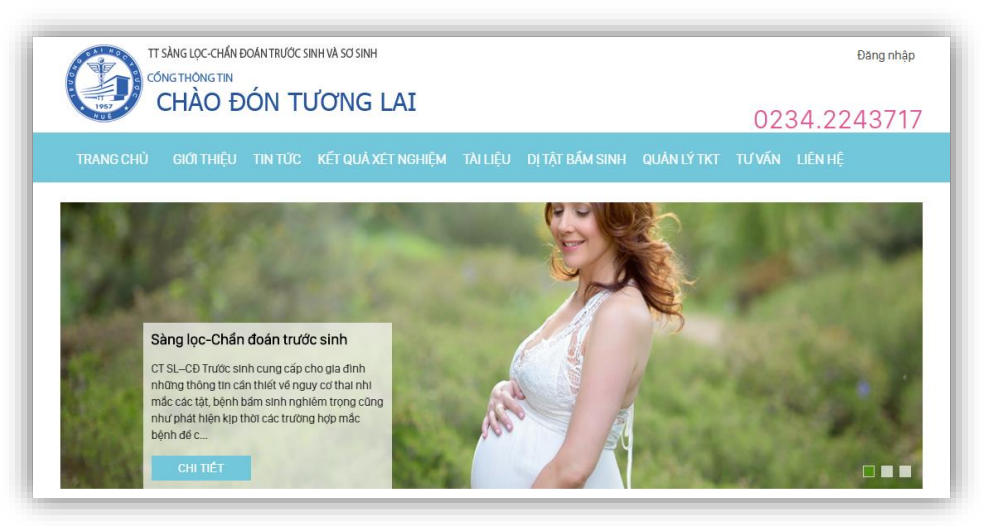

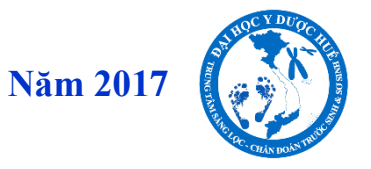

# HƯỚNG DẪN XEM VÀ TẢI KẾT QUẢ SÀNG LỌC SƠ SINH TRÊN WEBSITE CHAODONTUONGLAI.VN

#### 1. TÀI KHOẢN VÀ CÁCH ĐĂNG NHẬP

Để thực hiện công tác quản lý thông tin, số liệu, trả kết quả sàng lọc trước sinh và sơ sinh, Trung tâm Sàng lọc – Chẩn đoán Trước sinh và Sơ sinh đã cung cấp cho mỗi tỉnh có một tài khoản để đăng nhập vào website chaodongtuonglai.vn. Chức năng cụ thể của tài khoản này chủ yếu bao gồm:

- Chỉnh sửa thông tin cá nhân, thay đổi password của tài khoản.
- Nhận và in kết quả xét nghiệm sàng lọc trước sinh và sơ sinh với đầy đủ các thông tin.
- Quản lý, thống kê số mẫu của các đơn vị trong địa bàn tỉnh.

#### 1.1. Cách đăng nhập

Gõ Tên đăng nhập và mật khẩu vào 2 ô trên banner và nhấn Enter.

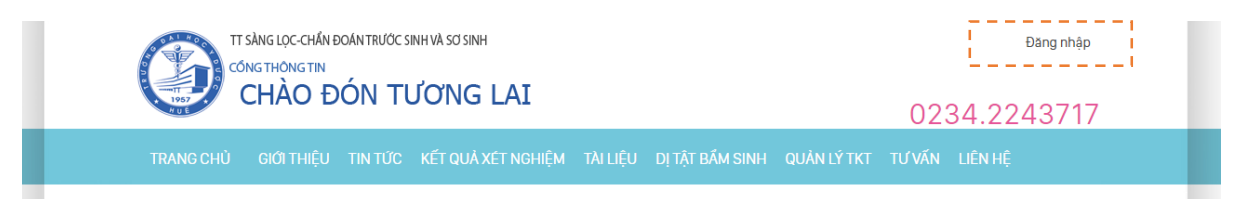

Khi màn hình hiện lên thông báo "Quý vị đăng nhập với tư cách là thành viên" thì có nghĩa là bạn đã đăng nhập thành công

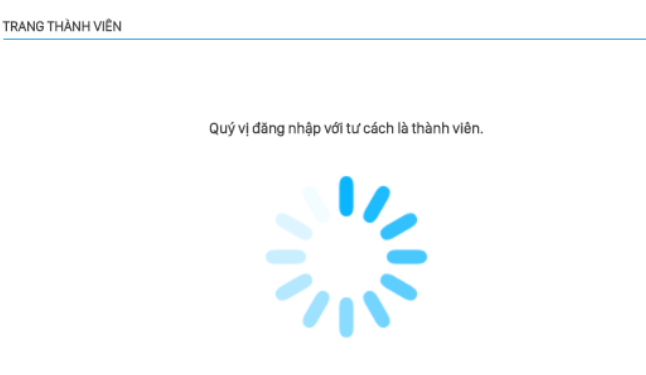

[Nhấn chuột vào đây nếu quý vị không muốn đợi]

Lúc này, tại vị trí ô "đăng nhập" ban đầu sẽ thay thế bằng "thông tin tài khoản". Đây là vị trí để bạn có thể chọn để thay đổi các thông tin của tài khoản này hoặc đăng xuất

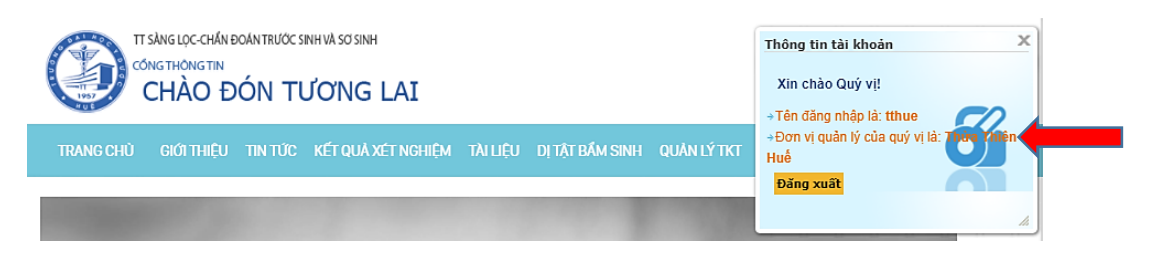

#### 1.2. Cách thay đổi thông tin tài khoản

Để thay đổi thông tin tài khoản, bạn click chọn vào vị trí có dấu mũi tên ở hình trên. Lúc này website sẽ mở ra cho các bạn giao diện thay đổi thông tin quen thuộc mà các bạn đã từng thực hiện trước đây.

| RANG THÀNH VIÊN                                     |                                       |
|-----------------------------------------------------|---------------------------------------|
|                                                     | Thông tin cá nhân: Thừa Thiên Huế     |
| 🞾 Cá nhân<br>🚰 Trang nhất                           | 🞾 Thay đói mật khẩu<br>触 Thoát        |
| Bí danh:                                            | tthue                                 |
| Tên hiển thị:<br>(không bắt buộc)                   | Thừa Thiên Huế                        |
| Tên quý vị:<br>(không bất buộc)                     |                                       |
| Họ của quý vị:<br>(không bất buộc)                  |                                       |
| Địa chỉ Email:<br>(đòi hỏi)                         | tthue@mail.com                        |
| Trang chủ của quý vị:<br>(không bất buộc)           |                                       |
| ICQ của quý vị:<br>(không bắt buộc)                 |                                       |
| Điện thoại của quý vị:<br>(không bắt buộc)          |                                       |
| Nơi ở:<br>(không bất buộc)                          |                                       |
| Sở thích:<br>(không bắt buộc)                       |                                       |
| Thông tin ngắn gọn về bản thân:<br>(không bắt buộc) | ↓ ↓ ↓ ↓ ↓ ↓ ↓ ↓ ↓ ↓ ↓ ↓ ↓ ↓ ↓ ↓ ↓ ↓ ↓ |
| Hiển thị Email của tôi:                             | ○ Có ● Không Lưu thay đối             |

Ở trang này, tất cả các mục đều có thể để trống ngoại trừ mục **Địa chỉ Email**, quý vị có thể thay đổi địa chỉ email chính xác vào để tiện liên hệ và lấy lại mật khẩu nếu quên. Sau khi hoàn tất việc thay đổi, bấm vào nút **Lưu thay đổi** để hoàn tất quá trình.

#### <u>Lưu ý:</u>

Tài khoản của Trường Đại học Y Dược Huế cấp cho các tỉnh là tài khoản chung, do đó các đơn vị sử dụng tránh **thay đổi password** dẫn đến các đơn vị khác không sử dụng được.

#### 1.3. Cách nhận và in kết quả xét nghiệm SLTS và SLSS

Sau khi đăng nhập, quý vị có thể truy cập được vào Kết quả xét nghiệm > Sàng lọc sơ sinh

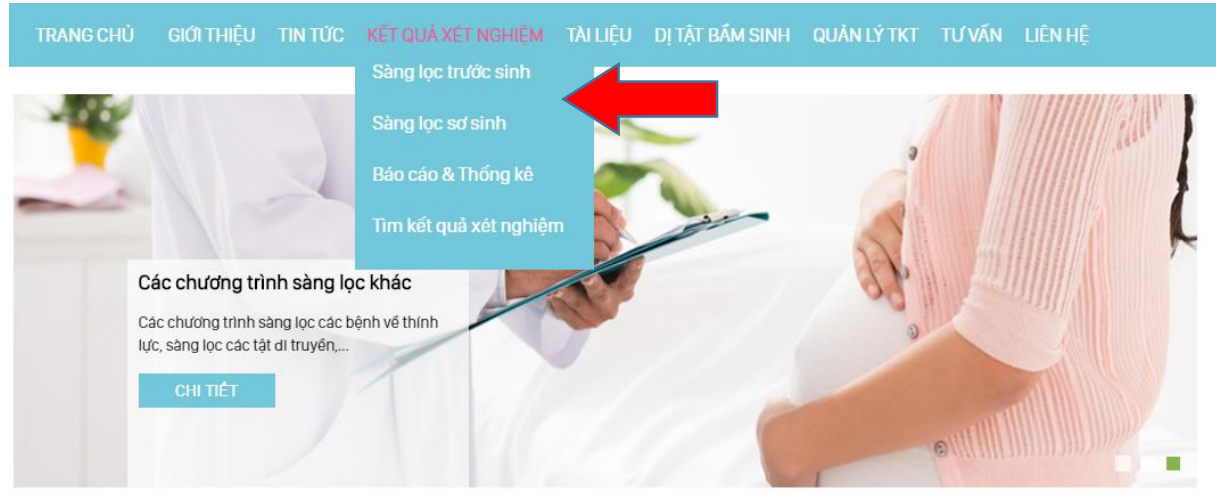

## Trường hợp nhận kết quả SLSS

| KQXN SÀNG LỌ             | CSO'SINH                                                                                                    |                                                                                                    |        |                        |               |        |            | TÌM KẾT QUẢ XÉT NGHIỆM |
|--------------------------|----------------------------------------------------------------------------------------------------|----------------------------------------------------------------------------------------------------|--------|------------------------|---------------|--------|------------|------------------------|
| chọn đơn vị<br>CÁC KÉT Q | GỬI MẪU:<br>CCDS TINH THỨA THIỆN<br>TT SÀNG LỘC - CHẦN ĐO<br>BVTW HUẾ<br>UẨ XẾT N <del>GHIỆM SESS TẬT I</del><br>✔ Đã có ł | HUE<br>ÁN TS VÀ SS<br>HUA THIE<br>Kết quả XN (†                                                                                                    |        | 6538 KÉ<br>ó kết quả X | ſQUĂ<br>ĸN↓×ĸ | HŌNG c | hĩ định XN | 120851700              |
| Barcode                  | Họ và tên mẹ (người đại diện)<br>hoặc họ và tên trẻ                                                                        | XN G6PD                                                                                                    | XN TSH | 17-0HP                 | GALT.         | RLCH   | Gói XN     | THÓNG KÊ XN            |
| 999999999                | Đang cập nhật thông tin                                                                                                    | × .                                                                                                    | × .    | ×                      | ×             | ×      | 2          |                        |
| 999999998                | Đang cập nhật thông tin                                                                                                    | × .                                                                                                    | × .    | ×                      | ×             | ×      | 2          |                        |
| 120651700                | NGUYỄN THỊ XUÂN XINH                                                                                                    | <ul> <li>Image: A second second s</li></ul> | × .    | × .                    | 1             | 1      | 5          |                        |
| 120651699                | PHAN THỊ THU HƯƠNG                                                                                                    | × .                                                                                                    | × .    | × .                    | ~             | ×      | 4          |                        |
| 120651698                | LÊ TRINH MINH PHƯƠNG                                                                                                    | × .                                                                                                    | × .    | × .                    | ~             | ×      | 4          |                        |
| 120651697                | VÕ THỊ NGA                                                                                                    | ×                                                                                                    | ×      | ×                      | ×             | 1      | 1          |                        |
| 120651696                | VÕ THỊ THỨY MƠ                                                                                                    | × .                                                                                                    | 1      | 1                      | 1             | 1      | 5          |                        |
| 120651695                | TRƯƠNG THỊ XUÂN                                                                                                    | × .                                                                                                    | 1      | 1                      | 1             | 1      | 5          |                        |
| 120651694                | LÊ THỊ MINH THÀNH                                                                                                    | ×                                                                                                    | ×      | ×                      | ×             | 1      | 1          |                        |
| 120651693                | NGUYỄN THỊ DIỆU HIỂN                                                                                                    | 1                                                                                                    | 1      | 1                      | 1             | ×      | 4          |                        |

Tại giao diện trên, các bạn có thể lọc ĐƠN VỊ GỬI MÃU để có thể tìm kết quả của đơn vị mình nhanh hơn. Hoặc các bạn có thể tìm kết quả của một trẻ cụ thể bằng cách TÌM KẾT QUẢ XÉT NGHIỆM thông qua:

- Số barcode

- Họ tên của mẹ

Để xem kết quả xét nghiệm cho từng trường hợp cụ thể. Các bạn có thể click trực tiếp lên "**tên của mẹ**".

Giao diện kết quả xét nghiệm SLSS của trẻ như hình dưới.

#### TT SÀNG LỌC - CHẨN ĐOÁN TS VÀ SS

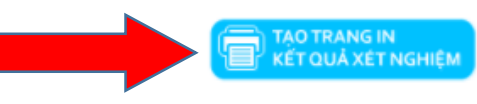

١G

| Số 41-N<br>Website      | AM SĂNG LỌC-CH<br>Iguyễn Huệ - Hư<br>: chaodontuong | uộc học tác<br>tần đoán trước sinh & sơ sinh<br>đề - Điện thoại: 0234.2243717 - 0234.393<br>đại.vn | 1910           |
|-------------------------|-----------------------------------------------------|----------------------------------------------------------------------------------------------------|----------------|
| KÉT QUẢ XI              | ÉT NGHIỆ                                            | M SÀNG LỌC SƠ SINH M/                                                                              | ÂU MÁU KI      |
|                         |                                                     | Mä XN: 1                                                                                           |                |
| THÔNG TIN HÀNH CHÍNH    | ł                                                   |                                                                                                    |                |
| Họ và tên:              |                                                     | Ngày sinh: - Giới tính:                                                                            |                |
| Địa chỉ:                |                                                     | THỪA THIÊN HUẾ                                                                                     |                |
| Điện thoại:             |                                                     | Cân năng: 3100 g - Ngày lấy mẫu: '                                                                 | 14-01-2017     |
| THÔNG TIN MẦU           |                                                     |                                                                                                    |                |
| Người lấy mẫu: PHAN QU  | JỐC BẢO                                             | Đơn vị lấy mẫu:                                                                                    |                |
| Tĩnh: THỪA THIÊN HUẾ    |                                                     | Ngày nhận mẫu: 14-01-2017                                                                          |                |
| PHƯƠNG PHÁP             |                                                     |                                                                                                    |                |
| Phân tích trên hệ thống | Miễn dịch huỳ                                       | nh quang bán tự động Victor <sup>2</sup> D của hã                                                  | ng PerkinElmer |
| KẾT QUẢ XÉT NGHIỆM (G   | ÓI XÉT NGHIỆM                                       | 1: 5)                                                                                              |                |
| XÉT NGHIỆM              | NỔNG ĐỘ                                             | KẾT LUẬN                                                                                           | GIÁ TRỊ BÌNH   |
| G6PD                    | 4.5 U/g Hb                                          | TRONG GIỚI HẠN BÌNH THƯỜNG                                                                         | > 2,2 U        |
| TSH                     | 6.4 μU/ml                                           | TRONG GIỚI HẠN BÌNH THƯỜNG                                                                         | < 18 µ         |
| 17a-OH-Progesterone     | 8.1 nmol/L                                          | TRONG GIỚI HẠN BÌNH THƯỜNG                                                                         | < 30 n         |
| in a off friggesterone  |                                                     |                                                                                                    |                |

| ÐÊNGHI           |                                                                                                    |
|------------------|----------------------------------------------------------------------------------------------------|
| Người thực hiện  | Thừa Thiên Huế,ngày 19 tháng 01 năm 2017<br>Người duyệt                                                  |
| TRẨN THỊ NHƯ NGÀ | BÊNH VICH DẠI HỌC Y ĐƯỢC HUẾ<br>TRU VÀ: TÂM<br>SÀNG LỌC - CHẤN ĐOÁN<br>TRƯỜ <del>C SINH VÀ SƠ</del> SINH |
|                  | PGS TS, Nguyễn Việt Nhận                                                                                 |

Các bạn có thể in kết quả bằng cách click chọn vào ô "TẠO TRANG IN KẾT QUẢ XÉT NGHIỆM". Giao diện in kết quả hiện ra như hình dưới.

Để in kết quả, các bạn có 2 cách thực hiện.

- Nhấn tổ hợp phím Ctrl P > Chọn máy in > Enter
- Click chọn vào ô "IN TRANG NÀY" > Chọn máy in > Enter

|                    | _                       |                                                                                                    |                                                                               |                                                                                                    |                                                 |
|--------------------|-------------------------|----------------------------------------------------------------------------------------------------|-------------------------------------------------------------------------------|----------------------------------------------------------------------------------------------------|-------------------------------------------------|
| πsi                | ÀNG LỌC-CH              | 😨 KQXN sàng lọc sơ sinh CB 1                                                                                                    | TRƯƠNG THỊ XUÂ                                                                | N (120651695) -Trung tâm Chẩn đoán-Sàng lọc                                                                                                    | r TS&SS − □ ×                                   |
| CÓN                |                         | i chaodontuonglai.vn/mo                                                                                                    | dules.php?nam                                                                 | e=Slss&file=print&sample_id=1206516                                                                                                    | 95 Q                                            |
| TRANG CHÙ          | , HAU<br>GIỚI THI       | BÊNH VIÊN<br>TRUNG TÂN<br>Số 41 - Ngu<br>Website: ch                                                                                                    | I ĐẠI HỌC Y DƯỢ<br>M SẢNG LỌC-CHẢN<br>Iyễn Huệ - Huế - Đi<br>aodontuonglai.vn | C HUÉ<br>ĐOĂN TRƯỚC SINH & SƠ SINH<br>ện thoại: 0234.2243717 - 0234.3931910                                                                                                    |                                                 |
| KQXN SÂNG LỘC - CH | JSINH                   | KẾT QU<br>THÔNG TIN HÀNH CHÍNH<br>Họ và tên:<br>Địa chỉ:<br>Địện thoại:<br>THÔNG TIN MÂU<br>Nguời lấy mẫu: PHAN QUỐC BẢO<br>Tỉnh: THỨA THIỆN HUẾ<br>PHƯƠNG PHÁP<br>Phân tịch trên hệ thống Miễn dịch<br>KếT QUẢ XẾT NGHIỆM: (GÓI XẾT I | Á XÉT NGHI<br>THửA<br>huỳnh quang bán tự<br>NGHIỆM: 5)                        | ČM SÀNG LỌC SƠ SINH MẦU M.<br>Mã XN: 12           Ngày sinh:         - Giới tính: NAM           THIÊN HUÉ         Cân năng: 3100 g - Ngày lấy mẫu: 14-01-2017           Đơn vị lấy mẫu: TT SÀNG LỌC - CHẨN ĐOÁN TS V           Ngày nhận mẫu: 14-01-2017           động Victor <sup>2</sup> D của hãng PerkinElmer                                                                                                    | ÀU KHÔ<br>D0551695                              |
|                    |                         | KET QUA XET NOHIĘM. (GUI XET I                                                                                                    | NGHIĘM. 5)                                                                    | and the second second sec |                                                 |
|                    |                         | XET NGHIỆM                                                                                                    | NONG ĐỌ                                                                       | KET LUAN                                                                                                    | GIA TRI BINH THƯƠNG                             |
|                    |                         | G6PD (U/g Hb)                                                                                                    | 4.5 U/g Hb                                                                    | TRONG GIOI HẠN BÌNH THƯƠNG                                                                                                    | > 2,2 U/g Hb                                    |
| SHOE Y DRIVE OF    | BÊNH VIÊN               | 17g-OH-Progesterone                                                                                                    | 6.4 µ0/mi                                                                     | TRONG GIÓI HẠN BÌNH THƯỜNG                                                                                                    | < 30 nmol/                                      |
|                    | TRUNG TÂN<br>Số 41 - Ng | GALT                                                                                                    | 4.8 U/g Hb                                                                    | TRONG GIÓI HẠN BÌNH THƯỜNG                                                                                                    | > 3.5 U/g Hb                                    |
|                    | Website: c              | ĐỂ NGHỊ                                                                                                    |                                                                               |                                                                                                    |                                                 |
| KÉTQ               | UĂ XÉ                   | Người thực hiện<br>TRẦN THỊ NHƯ NGÀ                                                                                                    |                                                                               | Thủa Thiên Huế ngày 19 thán<br>Người duyệt<br>BỆNH VIỆN CAN HỌC Y ĐƯ<br>TRUYỆC TẬN<br>SẢNG LUỘC CHẨN<br>TRƯỜC SINH VÀ SƠ<br>PGS.TS. Nguyễn Việt                                                                                                    | g 01 năm 2017<br>QC HUÊ<br>ĐOẢN<br>SINH<br>Nhân |
| THÔNG TIN HÀN      | IH CHÍNH                |                                                                                                    |                                                                               |                                                                                                    |                                                 |
| Họ và tên: Con b   | a TRƯƠNO                | Hiện nay, TTSLCĐTS&SS - BV ĐH Y Đượ<br>1. Thiếu enzyme GSPD 5. Các bảnh rối l                                                                                                    | c Huế đang thực hiện cá<br>loạn chuyển bóa bắm c                              | o xết nghiệm sảng lọc:<br>inh 5. Các bảnh rấi loạn ch                                                                                                    | uyến bóa hắm sinh                               |
| Địa chỉ: AN DƯƠ    | ÍNG - PHÚ               | <ol> <li>Thiếu năng giáp bắm sinh (TSH)</li> <li>Tăng sản tuyến thương thần (17-OHF)</li> </ol>                                                                                                    | ogn ondyen noa bain s                                                         | 6. Sàng lọc dị tật tim b<br>7. Sàng lọc khiểm thíni                                                                                                    | âm sinh                                         |
| Điện thoại: 0166   | 67107881                | 4. Tăng Galactose máu (GALT)<br>Tham khảo mục TLE VÂN trận trang web h                                                                                                    | *<br>tto://ohaodontuonalai.vn                                                 | (http://chaodontuonolai.vp/modules.php?pama=Support)                                                                                                    |                                                 |
| THÔNG TIN MẮU      | J                       | man and more to that are doing neon                                                                                                    | age an en de construction (greit, vir                                         | (mps one control gravmin oddared, pript name = dipport)                                                                                                    |                                                 |
| Người lấy mẫu: I   | PHAN QUỔ                |                                                                                                    |                                                                               |                                                                                                    |                                                 |
| Tinh: THỪA THIỆ    | ÈN HUẾ                  | 🥣 KET QUA XET NGHIỆM (                                                                                                    | CAC BỆNH ROI LOẠN                                                             | I CHUYEN HOA ACID AMIN, ACID HƯU CƠ VÀ ACID Đ                                                                                                    | SEO CUA CB (MS: 120651695)                      |
| PHƯƠNG PHÁP        |                         |                                                                                                    | YI                                                                            |                                                                                                    |                                                 |
|                    |                         |                                                                                                    | A1                                                                            | and a state of the second second second                                                                                                    |                                                 |

Cách xem và in kết quả sàng lọc trước sinh cũng tương tự như kết quả sàng lọc sơ sinh.

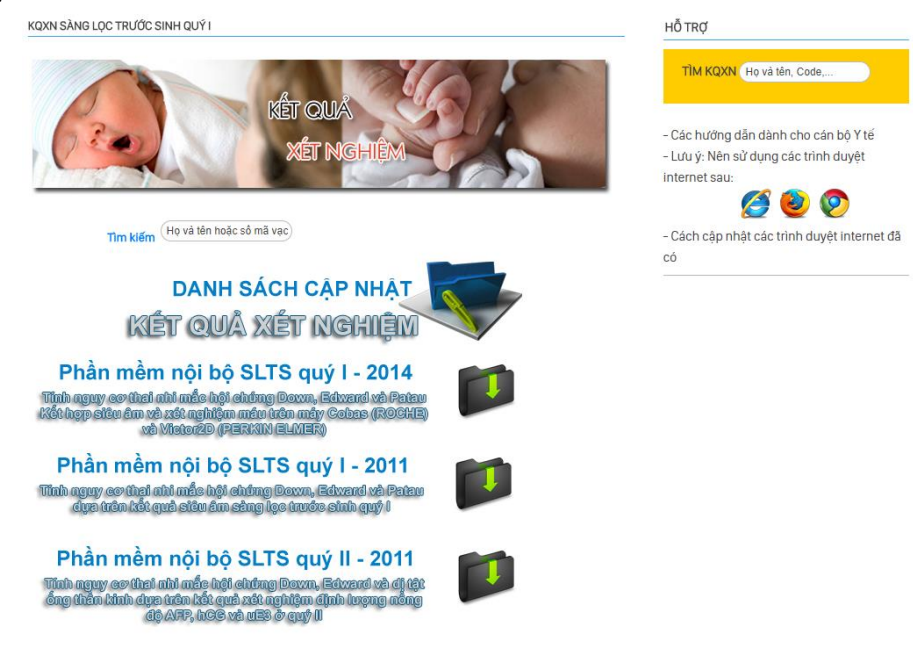

# HƯỚNG DẪN TRA CỨU KẾT QUẢ SÀNG LỌC SƠ SINH TRÊN WEBSITE CHAODONTUONGLAI.VN

#### 1. GIỚI THIỆU CHUNG

Trước đây, kết quả sàng lọc sơ sinh được đưa lên website chaodontuonglai.vn dưới 2 dạng là file excel tổng hợp kết quả và dạng trang kết quả của từng trẻ có kết quả sàng lọc nguy cơ cao. Để xem được các kết quả này, cán bộ phụ trách phải đăng nhập bằng tài khoản cho trước để bảo đảm tính bảo mật của thông tin trẻ. Tuy nhiên sau một thời gian hoạt động, chúng tôi nhận thấy một số điểm hạn chế như:

- Kết quả chưa đến được gia đình trẻ một cách nhanh nhất vì phải qua nhiều khâu như: nhập thông tin trẻ, xử lý kết quả, xuất kết quả ra file data, đưa lên website, đợi cán bộ phụ trách từng tỉnh vào nhận kết quả, in ra, gửi về gia đình.
- Có nhiều khâu mất nhiều thời gian như: nhập thông tin trẻ đối với số lượng lớn, xử lý kết quả và đưa lên website.
- Cán bộ phụ trách từng tỉnh còn bị động trong việc cập nhật kết quả
- Địa chỉ trong phiếu thông tin chưa rõ ràng khiến việc trả kết quả về gia đình mất nhiều thời gian.
- Gia đình trẻ hoàn toàn bị động trong việc tìm hiểu kết quả xét nghiệm của con mình.

Từ những hạn chế trên, chúng tôi tiến hành viết thêm một module trả kết quả sàng lọc sơ sinh theo mã số trẻ (barcode) với mục tiêu trả kết quả đến gia đình trẻ một cách nhanh nhất.

Trên mỗi tờ giấy thấm có một mã số barcode gồm 9 chữ số (có dạng 120054321) tương ứng với mỗi trẻ được lấy mẫu máu. Vì vậy, mỗi mã số sẽ chỉ có 1 kết quả của trẻ đó nên khi lấy máu, điền phiếu thông tin, cán bộ phụ trách sẽ sử dụng mã số này cung cấp cho gia đình trẻ để tra cứu kết quả trên website. Công tác lấy mẫu máu, điền thông tin có thể được cải tiến theo cách sau (sơ đồ).

Như vậy, với module này, kết quả có thể đến được gia đình trẻ một cách nhanh nhất và cán bộ phụ trách của từng tỉnh cũng có thể nắm được thông tin trẻ một cách đầy đủ và chính xác vì không phải phụ thuộc vào sự chính xác của cán bộ nhập thông tin trẻ ở trung tâm sàng lọc (rất khó đọc ở mẫu giấy thấm). Cán bộ quản lý sẽ chịu trách nhiệm thu thập thông tin, tra cứu kết quả, tổng hợp và báo cáo kết quả triển khai.

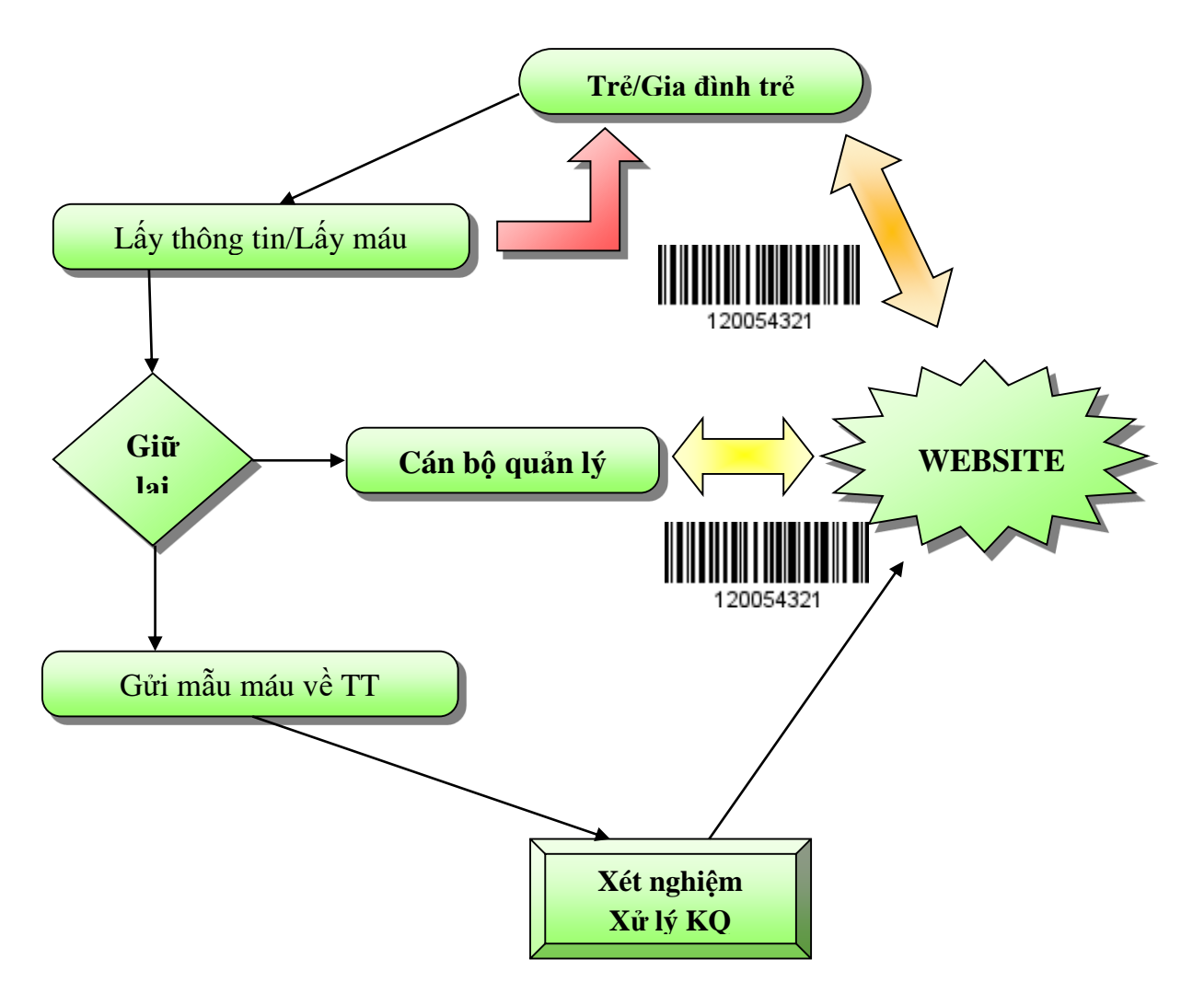

Sơ đồ quy trình lấy máu và tra cứu kết quả sàng lọc sơ sinh

# 2. HƯỚNG DẪN TRA CỨU KẾT QUẢ SÀNG LỌC SƠ SINH

Truy cập vào website http://chaodontuonglai.vn. Ngay cột bên phải của trang chủ có một mục TRẢ KẾT QUẢ XẾT NGHIỆM.

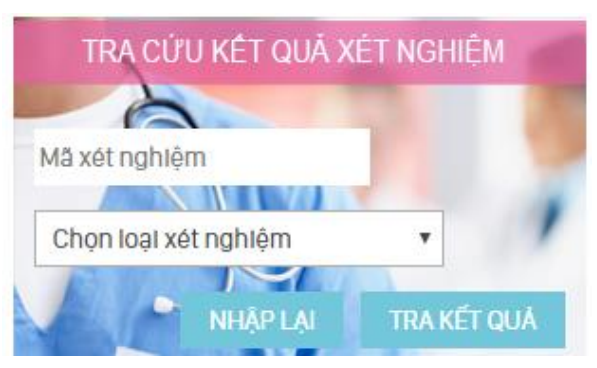

Hình 1. Giao diện tra cứu kết quả sàng lọc sơ sinh

Người dùng chỉ cần nhập mã số trẻ (đủ 9 chữ số) và nhấn nút Tìm kết quả XN. Mã số nhập vào sẽ được sử dụng để truy vấn trong cơ sở dữ liệu, nếu đã có kết quả xét nghiệm, trang web sẽ trả về trang kết quả như sau:

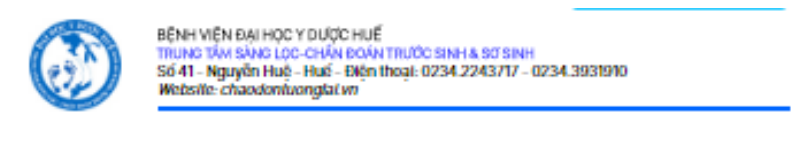

#### KẾT QUẢ XẾT NGHIỆM SẢNG LỌC SƠ SINH MẦU MÁU KHÔ

|                           | Ma XN: 110027473                     |
|---------------------------|--------------------------------------|
|                           |                                      |
| THÔNG TIN HÀNH CHÍNH      |                                      |
| Mā số bệnh nhân 110027473 | Ngày sinh: 30-110001 - Giới tinh:    |
| Địa chỉ:                  |                                      |
| Elên thoại: 0xxx          | Cân năng: - Ngày lấy mẫu: 23-11-2012 |
| THÔNG TIN MẦU             |                                      |
| Người lấy mẫu:            | Đơn vị tấy mẫu: CCDS TÎNH PHÚ YÊN    |
| Tinh: PHÚ YÊN             | Ngày nhận mẫu: 26-11-2012            |
| PHƯƠNG PHÁP               |                                      |

Phân tích trên hệ thống Miễn dịch huỳnh quang bán tự động Victor<sup>2</sup>D của hãng PerkinElmer

#### KẾT QUẢ XÉT NGHIỆM (GÓI XẾT NGHIỆM: 2)

| XÉT NGHIỆM | NÓNG ĐỘ    | KẾT LUẬN                   | GIÁ TRỊ BÌNH THƯỜNG |
|------------|------------|----------------------------|---------------------|
| G6PD       | 3.4 U/g Hb | TRONG GIỚI HẠN BÌNH THƯỜNG | > 2,2 U/g Hb        |
| TSH        | 3.2 µU/ml  | TRONG GIỚI HẠN BÌNH THƯỜNG | < 18 µU/mi          |

**ĐỂ NGH** 

| Người thực hiện                                              | Thừa Thiền Huế,ngày 28 tháng 11 năm 2012<br>Người duyệt                                                                |
|--------------------------------------------------------------|----------------------------------------------------------------------------------------------------|
| ĐOÀN HỮU NHẬT BÌNH                                           | BBH WEN OM HOC Y OUDC HUE<br>TER UM 2 TÂM<br>SĂNG LOU - CHĂN ĐOÁN<br>TRƯỚC SINH VÀ SƠ SINH<br>PGS.TS. Ngayễn Việt Nhân |
|                                                              | c xiti nghiệm xông lọc:                                                                                                |
| 1. Thiếu enzyme GGPD 5. Các bệnh rồi loạn chuyển hóa bếm sin | h 5. Các bệnh rồi loạn chuyển hóa bẩm sinh                                                                             |
| 2. Thiểu năng giếp bẩm sinh (TSH)                            | 6. Sàng lọc d) tật tìm bẩm sinh                                                                                        |
| 3. Tặng sản tuyến thượng thận ((7-OHP)                       | 7. Sing loc khilim thính                                                                                               |
| 4. Täng Gelectore méu (GALT)                                 |                                                                                                    |
| Thum khảo mục TƯ VẤN bản trung web http://chuodontuonglui    | vn (http://chaodonluonglal.vn/modules.php?rasme=Support)                                                               |

#### Hình 2. Giao diện trang kết quả sàng lọc sơ sinh

Các thông tin cơ bản của trẻ được hiển thị trong trang kết quả:

- Mã số trẻ
- Ngày xét nghiệm
- Tỉnh/thành phố (nơi gửi mẫu)
- Kết quả gồm cả G6PD và TSH

- Giới hạn bình thường của G6PD và TSH
- Kết luận
- Đề nghị

Đối với những trẻ có kết quả là nguy cơ cao đối với G6PD hay TSH thì mục Đề nghị sẽ có thêm những hướng dẫn để gia đình biết và thực hiện.

| PHƯƠNG PHÁP                                                                                      |                                            |                                                                                                    |                                                 |
|--------------------------------------------------------------------------------------------------|--------------------------------------------|----------------------------------------------------------------------------------------------------|-------------------------------------------------|
| Phân tích trên hệ thố                                                                            | ng Miễn dịch huỳ                           | nh quang bán tự động Victor <sup>2</sup> D của hãi                                                        | ng PerkinElmer                                  |
| KẾT QUẢ XÉT NGHIỆM                                                                               | (GÓI XÉT NGHIỆN                            | 1: 2)                                                                                                    |                                                 |
| XÉT NGHIỆM                                                                                       | NÔNG ĐỘ                                    | KẾT LUẬN                                                                                                  | GIÁ TRỊ BÌNH THƯỜN                              |
| G6PD                                                                                             | 1 U/g Hb                                   | NGUY CƠ CAO                                                                                               | > 2,2 U/g Hb                                    |
| TSH                                                                                              | 7 μU/ml                                    | TRONG GIỚI HẠN BÌNH THƯỜNG                                                                                | < 18 µU/ml                                      |
|                                                                                                  |                                            |                                                                                                    | ,                                               |
| ÐÊNGHỊ                                                                                           |                                            |                                                                                                    |                                                 |
| LIÊN HỆ TT SÀNG LỌC                                                                              | -CHẨN ĐOÁN TS8                             | SS ĐỂ TƯ VẤN VÀ CHẨN ĐOÁN                                                                                 |                                                 |
|                                                                                                  |                                            |                                                                                                    |                                                 |
|                                                                                                  |                                            | Thừa Thiên Huế ngày 28 th                                                                                 | ang 11 năm 2012                                 |
| Người thực hiện                                                                                  |                                            | Người duy                                                                                                 | eng man 2012                                    |
| ĐOÀN HỮU NHẬT BÌNH                                                                               |                                            | BÊNH VIỆN ĐẠI HỌC Y C<br>TRUY CT TÂ<br>SÀNG LỌ C - CHÂ<br>TRƯỚ <del>C SINH VÀ</del> S<br>PGS.TS. Nguyễn V | DUỘC HUẾ<br>MÀ<br>N ĐOÁN<br>SƠ SINH<br>lết Nhân |
| Man new TTELCOTESSE _ IN/ D                                                                      | H Y Dược Huế đang thự                      | c hiện các xét nghiệm sàng lọc:                                                                           |                                                 |
| 1. Thiếu enzyme G6PD 5. Các b<br>2. Thiếu năng giáp bắm sinh (T                                  | ệnh rối loạn chuyển hó:<br>SH)             | i bẩm sinh 5. Các bệnh rồi loạn<br>6. Sàng lọc dị tật tim                                                 | chuyển hóa bẩm sinh<br>bẩm sinh                 |
| 1. Thiếu enzyme G6PD 5. Các b<br>2. Thiếu năng giáp bắm sinh (T<br>3. Tăng sản tuyến thượng thận | ệnh rối loạn chuyển hó:<br>SH)<br>(17-OHP) | i bắm sinh 5. Các bệnh rồi loạn<br>6. Sàng lọc dị tật tim<br>7. Sàng lọc khiếm thi                        | chuyển hóa bẩm sinh<br>:bẩm sinh<br>ính         |

#### Hình 3. Kết quả của trẻ có nguy cơ cao

Trong trường hợp này, gia đình trẻ có thể tham khảo thêm mục **TƯ VẤN** để biết được về tình trạng của con mình cũng như tìm hiểu thêm về cách thức làm các xét nghiệm chẩn đoán và các phương pháp điều trị, phòng tránh nếu như kết quả chẩn đoán dương tính. Nếu cần được hỗ trợ hay tư vấn thêm, gia đình trẻ cũng có thể liên hệ với các Chi cục Dân số tại địa phương hoặc liên lạc với Trung tâm để được hướng dẫn đầy đủ, rõ ràng.

Mục **TƯ VẤN** được trình bày dưới dạng các câu Hỏi - Đáp nhằm giải thích những thắc mắc thường gặp nhất của mọi người. Các câu trả lời được trình bày chi tiết, dễ hiểu giúp gia đình trẻ có thể tự tìm hiểu để thực hiện và phòng tránh cũng như đưa trẻ đi chẩn đoán, điều trị.

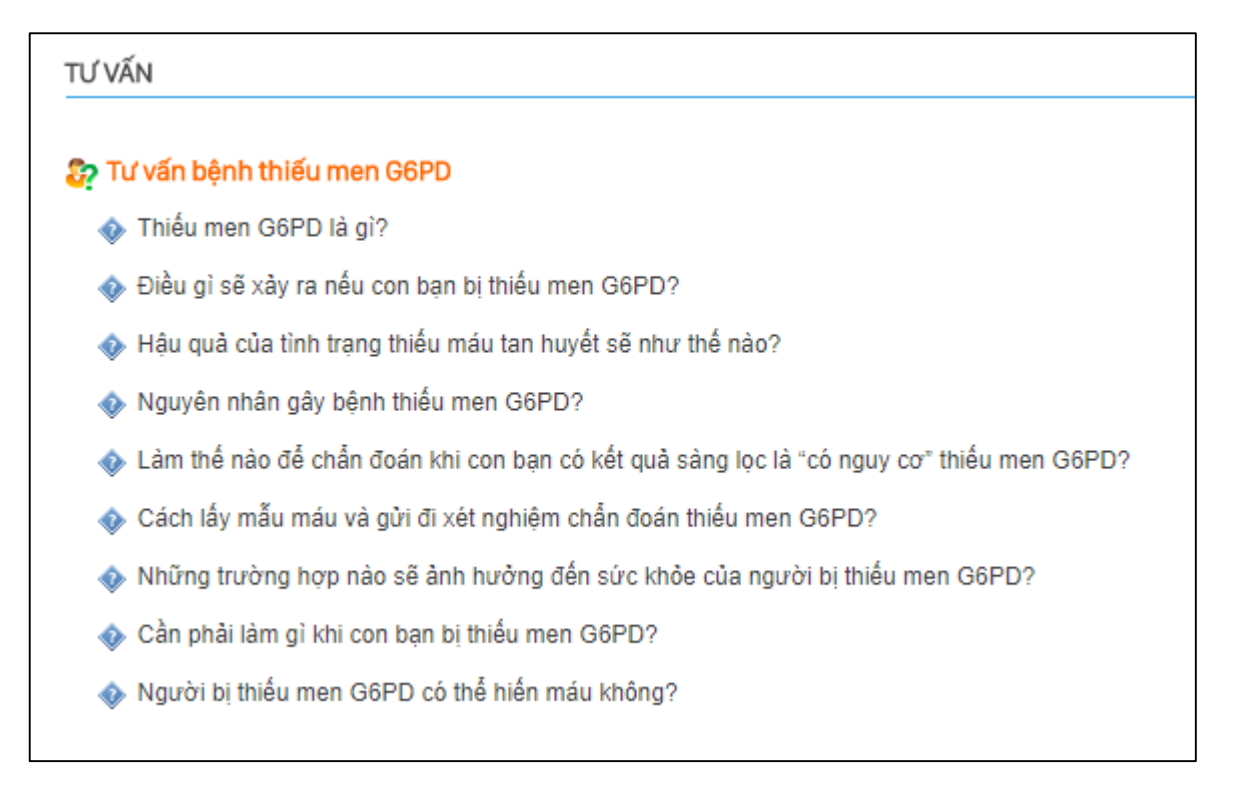

Hình 4. Giao diện trang tư vấn thiếu men G6PD

Trong từng câu hỏi sẽ có từng câu trả lời thỏa mãn cũng như giới thiệu các đường link của trang web khác có uy tín để người đọc có thể tìm hiều thêm. Bên cạnh đó còn có danh sách nhưng câu hỏi liên quan để người đọc tiện theo dõi và chọn đọc câu phù hợp tiếp theo mà không cần phải quay trở lại trang trước.

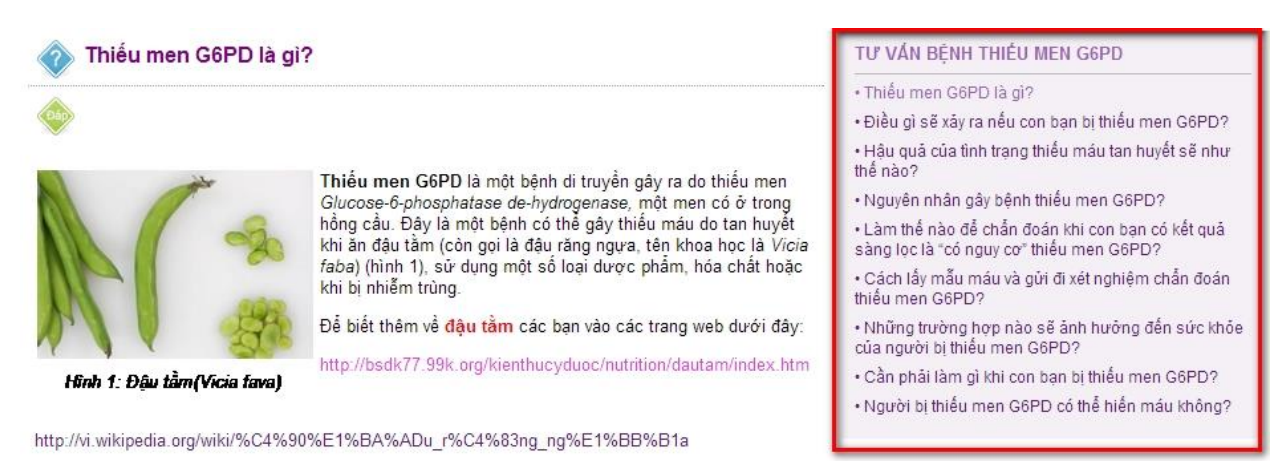

# Hình 5. Giao diện trong từng câu Hỏi - Đáp

# 3. MỘT SỐ VẤN ĐỂ THƯỜNG GẶP

3.1. Nhấp vào nút Tìm kết quả XN nhưng trang web không thực hiện tra cứu

Kiểm tra lại mã số đã nhập xem đã đủ 9 chữ số chưa. Trang web chỉ thực hiện việc tra cứu khi nhập đúng và đủ 9 chữ số của barcode.

3.2. Đã nhập đủ 9 chữ số nhưng trang web báo không tìm thấy kết quả

TÌM KẾT QUẢ XÉT NGHIỆM
Quý vị đã nhập mã số xét nghiệm là: "9827<sup>34928</sup>".
Hiện tại không có kết quả <u>Sàng lọc sơ sinh</u> có mã số đó.
Quý vị có thể kiểm tra lại mã số và nhập vào ô tìm kiếm ở phía dưới một lần nữa.
Nếu quý vị đã nhập chính xác theo phiếu xét nghiệm thì mẫu xét nghiệm của quý vị chưa có kết quả.
Chúng tôi sẽ cập nhật sớm và xin vui lòng quay lại kiểm tra sau. Trân trọng cảm ơn.
NHẬP LẠI MÃ SỐ XÉT NGHIỆM
Mã số: 982734928
Tìm tại: Kết quả XN sàng lọc sơ sinh 🔹

### Hình 6. Thông báo không tìm thấy kết quả xét nghiệm của mã số đã nhập

Trong trường hợp này, có thể mã số bạn nhập chưa đúng hoặc kết quả xét nghiệm của mã số bạn nhập chưa được cập nhật từ Trung tâm sàng lọc. Bạn nên quay lại vào thời điểm khác để tra cứu.

3.3. Không thể truy cập được vào trang web

Bạn nên kiểm tra lại đường mạng internet của máy bạn bằng cách thử truy cập vào các trang khác như google.com.vn hoặc vietnamnet.vn, dantri.com.vn và chắc chắn rằng đường mạng ổn định khi thử truy cập lại vào trang chaodontuonglai.vn.

Nếu vẫn không được, vui lòng báo ngay với Trung tâm sàng lọc qua điện thoại để chúng tôi kiểm tra server và sẽ khắc phục nếu có sự cố xảy ra.

### 4. HƯỚNG DẪN TẠO BÁO CÁO THÔNG KÊ (Dành cho các đơn vị gửi mẫu)

#### 1. Đăng nhập vào hệ thống:

Quý vị phải đăng nhập vào hệ thống theo hướng dẫn trên. Mỗi đơn vị chỉ có thể lập báo cáo số liệu cho đơn vị mình quản lý (**được phân quyền theo tỉnh**)

Truy cập vào phần "BÁO CÁO VÀ THỐNG KÊ":
 Ở menu chính phần KẾT QUẢ XÉT NGHIỆM, bạn sẽ thấy 2 chức năng: BÁO CÁO và THỐNG KÊ tình hình xét nghiệm sàng lọc sơ sinh của đơn vị mình.

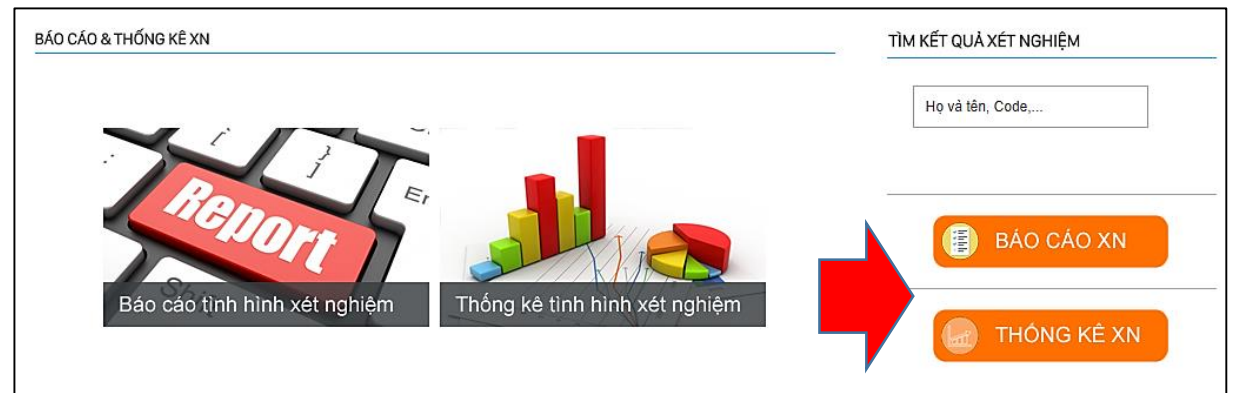

Hình 7. Giao diện phần BÁO CÁO và THỐNG KÊ xét nghiệm sàng lọc sơ

# 4.1. BÁO CÁO TÌNH HÌNH XÉT NGHIỆM:

Hệ thống sẽ tự động chọn số liệu sẽ làm báo cáo theo đơn vị hành chính quản lý của bạn. Ví dụ Tỉnh Thừa Thiên Huế sẽ có thể lập báo cáo toàn tỉnh hoặc cho từng đơn vị quản lý của tỉnh.

#### Các bước lập báo cáo lần lượt chọn các điều kiện báo cáo theo yêu cầu sau:

- 1. Đơn vị quản lý: số liệu của đơn vị nào
- 2. Tỉnh: chọn tỉnh thành bệnh nhân cư trú
- 3. Chương tình sàng lọc: có 2 chương trình là QUỐC GIA và XÃ HỘI HÓA
- 4. Gói xét nghiệm: Từ 1-6 gồm các xét nghiệm sau

| -      | 0                                     |
|--------|---------------------------------------|
| Gói XN | Các xét nghiệm trong gói              |
| 1      | Chỉ làm 1 bệnh trrong số các bệnh của |
| 1      | chương trình sàng lọc sơ sinh         |
| 2      | G6PD và TSH                           |
| 3      | G6PD, TSH và CAH                      |
| 4      | G6PD, TSH, CAH và GALT                |
| 5      | G6PD, TSH, CAH, GALT, RLCH            |
| 6      | Dự phòng                              |

5. Kết quả sàng lọc:

Kết quả xét nghiệm có 4 giá trị lựa chọn

- a. **0**: Không có chỉ định xét nghiệm
- MÃU KHÔNG ĐẠT: là các mẫu đơn vị xét nghiệm xác nhận không đạt yêu cầu
- c. NGUY CƠ CAO
- d. TRONG GIỚI HẠN BÌNH THƯỜNG

- 6. Kết quả sàng lọc rối loạn chuyển hóa: Gồm 2 nhóm Acid amin và Acid hữu cơ-Acid béo: Nếu trong CSDL có thông tin thì nó sẽ tự có các giá trị để chúng ta chọn lập báo cáo.
- Thời gian NHẬN MÃU: là thời gian mà bạn chọn để lấy số liệu báo cáo. Ngày tháng được định dạng theo thứ tự năm tháng ngày
- 8. Bấm TẢI FILE EXCEL BÁO CÁO để tải báo cáo về máy.

| BÁO CÁO TÌNH HÌNH XÉT NG                                              | HIỆM SÀNG LỌC SƠ SINH                 |
|-----------------------------------------------------------------------|---------------------------------------|
| Chọn đơn vị quản lý                                                   | THỨA THIÊN HUẾ 🔹                      |
| Tỉnh (theo địa chỉ bệnh nhân)                                         | Không chọn 🔻                          |
| C <mark>hương trình sàn</mark> g lọc                                  | Không chọn 🔻                          |
| Gói xét nghiệm sàng lọc                                               | Không chọn 🔻                          |
| Kết quả sàng lọc                                                      | TSH Không chọn 🔻                      |
|                                                                       | G6PD Không chọn 🔻                     |
|                                                                       | 17-OHP Không chọn 🔻                   |
|                                                                       | GALT Không chọn 🔻                     |
| Kết quả sàng lọc rối loạn chuyển hóa                                  | Acid amin Không chọn 🔻                |
|                                                                       | Acid hữu cơ - Acid béo 🛛 Không chọn 🔻 |
| Thời gian NHẬN mẫu<br>(Mặc định là từ ngày 01-01-2017 đến 11-12-2017) | từ ngày 2017-01-01 đến 2017-12-11     |
| TÀI FILE EXCEL BÁO CÁO                                                | CHỌN LẠI                              |

#### Hình 8. Giao diện chức năng báo cáo danh sách kết quả xét nghiệm theo đơn vị

### MỘT SỐ LƯU Ý:

1. Để có kết quả báo cáo chính xác, các bạn cần có những kiến thức cơ bản về xác suất thống kê. Ví dụ: Bạn chọn như hình sau sẽ chắc chắn không có kết quả nào phù hợp vì mẫu TSH không đạt thì đương nhiên G6PD cũng không đạt, không thể có trường hợp TSH mẫu không đạt mà lại có kết quả G6PD bình thường. Do đó, các bạn chỉ nên chọn 3 mục đều nếu cảm thấy không chắc chắn với những thông tin bên dưới. Các bạn để "không chọn" có nghĩa là các bạn thống kê tất cả các trường hợp có ở 3 mục trên.

| Kết quả sàng lọc | TSH  | MĂU KHÔNG ĐẠT              | • |
|------------------|------|----------------------------|---|
|                  |      |                            |   |
|                  | G6PD | TRONG GIỚI HẠN BÌNH THƯỜNG | ۲ |

- 2. Nếu kết quả nào không có lựa chọn MÃU KHÔNG ĐẠT, hay NGUY CƠ CAO có nghĩa là chưa có mẫu nào có kết quả như vậy được ghi nhận trong hệ thống.
- Nếu bạn không chọn giá trị như tỉnh bệnh nhân, gói xét nghiệm, ... mặc định bộ máy lọc dữ liệu sẽ hiểu bạn sẽ chọn tất cả các tiêu chí trong nhóm giá trị đó.
- 4. File excel báo cáo khi mở ở các phiên bản MS Excel từ 2007-2016 sẽ có thông báo về tương thích phần mềm, bạn chỉ cần chọn YES

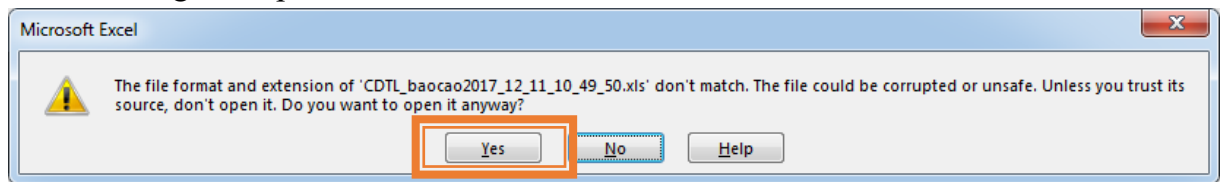

- 5. Để làm báo cáo sâu hơn từ file file vừa tải được, bạn có thể sử dụng các công cụ của MS Excel như Filter, Conditional Formatting,...
- 6. Thời gian báo cáo thống kê liên quan đến độ lớn của dữ liệu bạn muốn báo cáo thống kê. Nếu bạn chọn quảng thời gian thống kê càng lớn, thì file thống kê sẽ nặng và thời gian xử lý lâu hơn. Do đó, bạn nên chịu khó chờ (có thể là vài phút) thì mới tải được file báo cáo về máy. Xin đừng nóng ruột.

#### 4.2. THỐNG KÊ DỮ LIỆU XÉT NGHIỆM SÀNG LỌC SƠ SINH

Chức năng sẽ thống kê về mặt số lượng tất cả các tiêu chí dựa và kết quả xét nghiệm trong tất cả 6 gói xét nghiệm. Dữ liệu sẽ gồm bảng sau cho mỗi đơn vị

|                    | ĐƠN VỊ LẤY MÃU |  |
|--------------------|----------------|--|
| Thiếu men G6PD     | Tổng số XN     |  |
|                    | Nguy cơ cao    |  |
|                    | Tgia chẩn đoán |  |
|                    | CĐ bất thường  |  |
| Suy giáp bẩm sinh  | Tổng số XN     |  |
|                    | Nguy cơ cao    |  |
|                    | Tgia chẩn đoán |  |
|                    | CĐ bất thường  |  |
| Tăng sản Tuyến     | Tổng số XN     |  |
| Thượng thận        | Nguy cơ cao    |  |
|                    | Tgia chẩn đoán |  |
|                    | CĐ bất thường  |  |
| Tăng Galactose máu | Tổng số XN     |  |
|                    | Nguy cơ cao    |  |
|                    | Tgia chẩn đoán |  |
|                    | CĐ bất thường  |  |
| RLCH Acid Amin     | Tổng số XN     |  |
|                    | Nguy cơ cao    |  |
| RLCH Acid HC/Acid  | Tổng số XN     |  |
| béo                | Nguy cơ cao    |  |

# Các bước tiến hành:

- 1. Chọn đơn vị cần làm thống kê (tương tự phần báo cáo tình hình xét nghiệm)
- 2. Chọn chương tình sàng lọc
- 3. Chọn gói xét nghiệm
- 4. Chọn thời gian
- 5. Tải file MS EXCEL thống kê

| BÁO CÁO & THỔNG KÊ XN                                                 |                                   |
|-----------------------------------------------------------------------|-----------------------------------|
| THỐNG KÊ DỮ LIỆU XÉT NGHIỆM SÀNG LỌC SƠ SINH                          |                                   |
| Chọn đơn vị quản lý                                                   | THỨA THIÊN HUẾ 🔹                  |
| Chương trình sàng lọc                                                 | Không chọn 🔻                      |
| Gói xét nghiệm sàng lọc                                               | Không chọn 🔻                      |
| Thời gian NHẬN mẫu<br>(Mặc định là từ ngày 01-01-2017 đến 11-12-2017) | từ ngày 2017-01-01 đến 2017-12-11 |
|                                                                       |                                   |
| TẢI FILE EXCEL THỔNG KỂ CHỌN LẠI                                      |                                   |